**پاک کردن** Cache در مرورگر کروم

| 🛊 Settings 💦 🔪 📉 |                                                                                                    |                                                                | <u> </u>                       |
|------------------|----------------------------------------------------------------------------------------------------|----------------------------------------------------------------|--------------------------------|
| → C S Chro       | e://settings                                                                                                    |                                                                |                                |
| ≡ Settings       | Q. Search settings                                                                                               |                                                                | Customize and control Google ( |
|                  | People                                                                                                    |                                                                |                                |
|                  | Person 1                                                                                                    | SIGN IN TO CHROME                                              |                                |
|                  | Sign in to get your bookmarks, history, passwords, and<br>automatically be signed in to your Google services. Le | d other settings on all your devices. You'll also<br>earn more |                                |
|                  | Manage other people                                                                                              | ×                                                              |                                |
|                  | Import bookmarks and settings                                                                                    | ×.                                                             |                                |
|                  | Appearance                                                                                                    |                                                                |                                |
|                  | Themes<br>Open Chrome Web Store                                                                                  |                                                                |                                |
|                  | Show home button<br>Disabled                                                                                     |                                                                |                                |
|                  | Show bookmarks bar                                                                                               |                                                                |                                |
|                  | Font size                                                                                                    | Medium (Recommended) 🛛 👻                                       |                                |
|                  | Customize fonts                                                                                                  | *                                                              |                                |

| ← → C             | //settings                                                          | ☆ : |
|-------------------|---------------------------------------------------------------------|-----|
| $\equiv$ Settings | Q Search settings                                                   |     |
|                   | Search engine                                                       |     |
|                   | Search engine used in the address bar Google 💌                      |     |
|                   | Manage search engines                                               |     |
|                   | Default browser                                                     |     |
|                   | Default browser MAKE DEFAULT Make Google Chrome the default browser |     |
|                   | On startup                                                          |     |
|                   | Open the New Tab page                                               |     |
|                   | O Continue where you left off                                       |     |
|                   | O Open a specific page or set of pages                              |     |
|                   | <b>_</b> _                                                          |     |
|                   | Advanced -                                                          |     |
|                   |                                                                     |     |

| Settings ×                                                                |                                                                                                    |   | <b>1</b> - 0 | ×   |
|---------------------------------------------------------------------------|----------------------------------------------------------------------------------------------------|---|--------------|-----|
| $\leftrightarrow$ $\Rightarrow$ C $\bigcirc$ Chrome $ $ chrome://settings |                                                                                                    |   | \$           | ] : |
| ≡ Settings                                                                | Q Search settings                                                                                                    |   |              |     |
|                                                                           | Automatically send some system information and page content to Google to help detect dangerous<br>apps and sites              |   |              | *   |
|                                                                           | Protect you and your device from dangerous sites                                                                              |   |              |     |
|                                                                           | Automatically send usage statistics and crash reports to Google                                                               |   |              |     |
|                                                                           | Send a "Do Not Track" request with your browsing traffic                                                                      |   |              |     |
|                                                                           | Use a web service to help resolve spelling errors<br>Smarter spell-checking by sending what you type in the browser to Google |   |              |     |
|                                                                           | Manage certificates<br>Manage HTTPS/SSL certificates and settings                                                             |   |              |     |
|                                                                           | Content settings<br>Control what information websites can use and what content they can show you                              | • |              |     |
|                                                                           | Clear browsing data<br>Clear history, cookies, cache, and more                                                                | • |              |     |
|                                                                           | Passwords and forms                                                                                                    |   |              |     |
|                                                                           | Autofill settings<br>Enable Autofill to fill out forms in a single click                                                      | • |              |     |

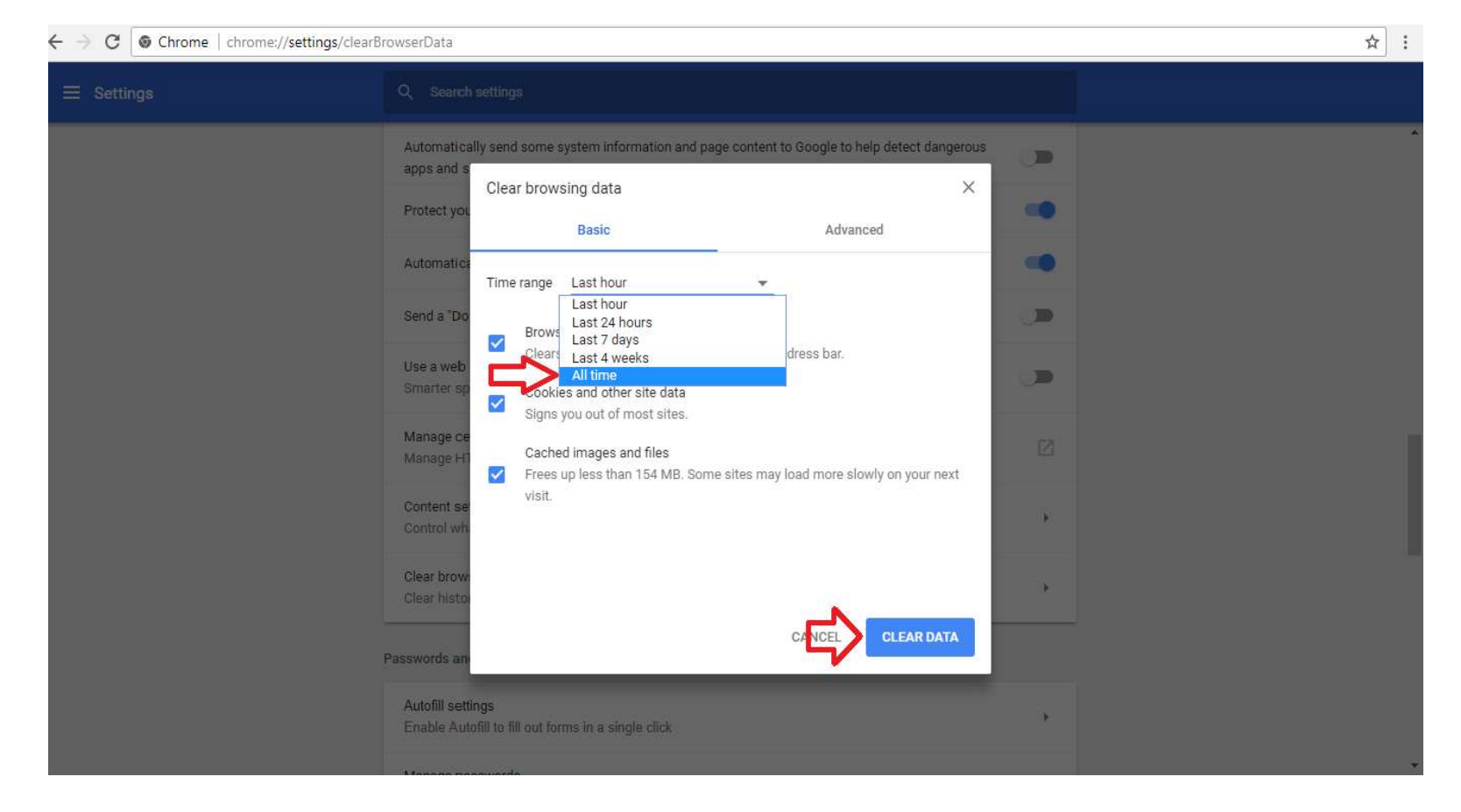

توجه فرمائید چک باکس Cookies and Other site data در حالت انتخاب باشد. همچنین به عنوان راه میانبر می توانید عبارت chrome://settings/clearBrowserData را در نوار آدرس مرورگر کپی/پیست کرده و اینتر کنید و سپس بر روی دکمه Clear Data کلیک نمایید.

# **پاک کردن Cache در مرورگر فایرفاکس**

| <u>File Edit View History Bookmales</u> Io | pols <u>H</u> elp                        |               |   |       |      |     |   | - | ٥          | × |
|--------------------------------------------|------------------------------------------|---------------|---|-------|------|-----|---|---|------------|---|
| G Google X                                 | Downloads Ctrl+J<br>Add-ons Ctrl+Shift+A |               |   |       |      |     |   |   |            |   |
| ↑ (♦) ① ▲ https://www.goog                 | Sign In To Sync                          | <br>Q. Search | + | IP,   | 0    | æ   | 0 |   | <b>e</b> j | ≡ |
| 🧟 Most Visited 🛞 Getting Started 🤞         | Web Developer   Page Info                |               |   |       |      |     |   |   |            |   |
| About Store                                | Options                                  |               | 1 | Gmail | Imag | jes |   | 0 |            |   |

|   | Go            | odle              |  |
|---|---------------|-------------------|--|
|   |               | gie               |  |
| 1 |               |                   |  |
|   | Google Search | I'm Feeling Lucky |  |
|   | Google off    | ered in: فار سے   |  |

Advertising Business

Privacy Terms Settings

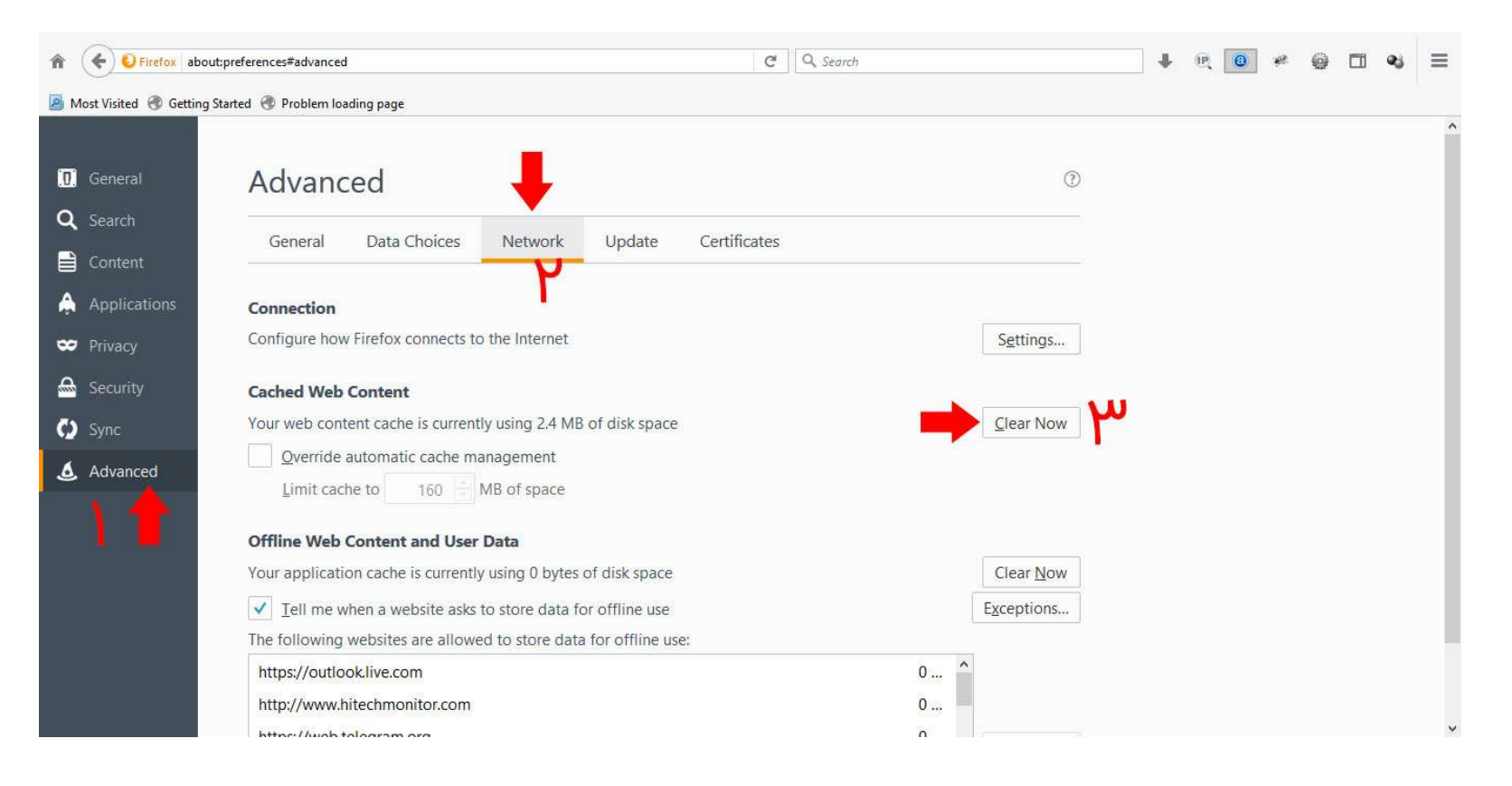

چنانچه فایرفاکس شما ورژن جدید باشد با تصویر فوق متفاوت است و می بایست عبارت about:preferences#privacy را نوار آدرس کپی/پیست نموده سپس اینتر کنید و در پنجره ای که باز می شود بر روی دکمه های Clear History و Clear Data کلیک نمایید.

# راهنمای استفاده از سامانه iThenticate در مرورگرهای مختلف

کاربر گرامی جهت استفاده از این سامانه پس از کلیک بر روی لینک مربوطه در هریک از مرورگرهای زیر، طبق توضیحات موجود در عکس مراحل را انجام دهید :

- Mozilla Firefox
- Google Chrome
- Internet Explorer

### ۲. مرورگر Firefox

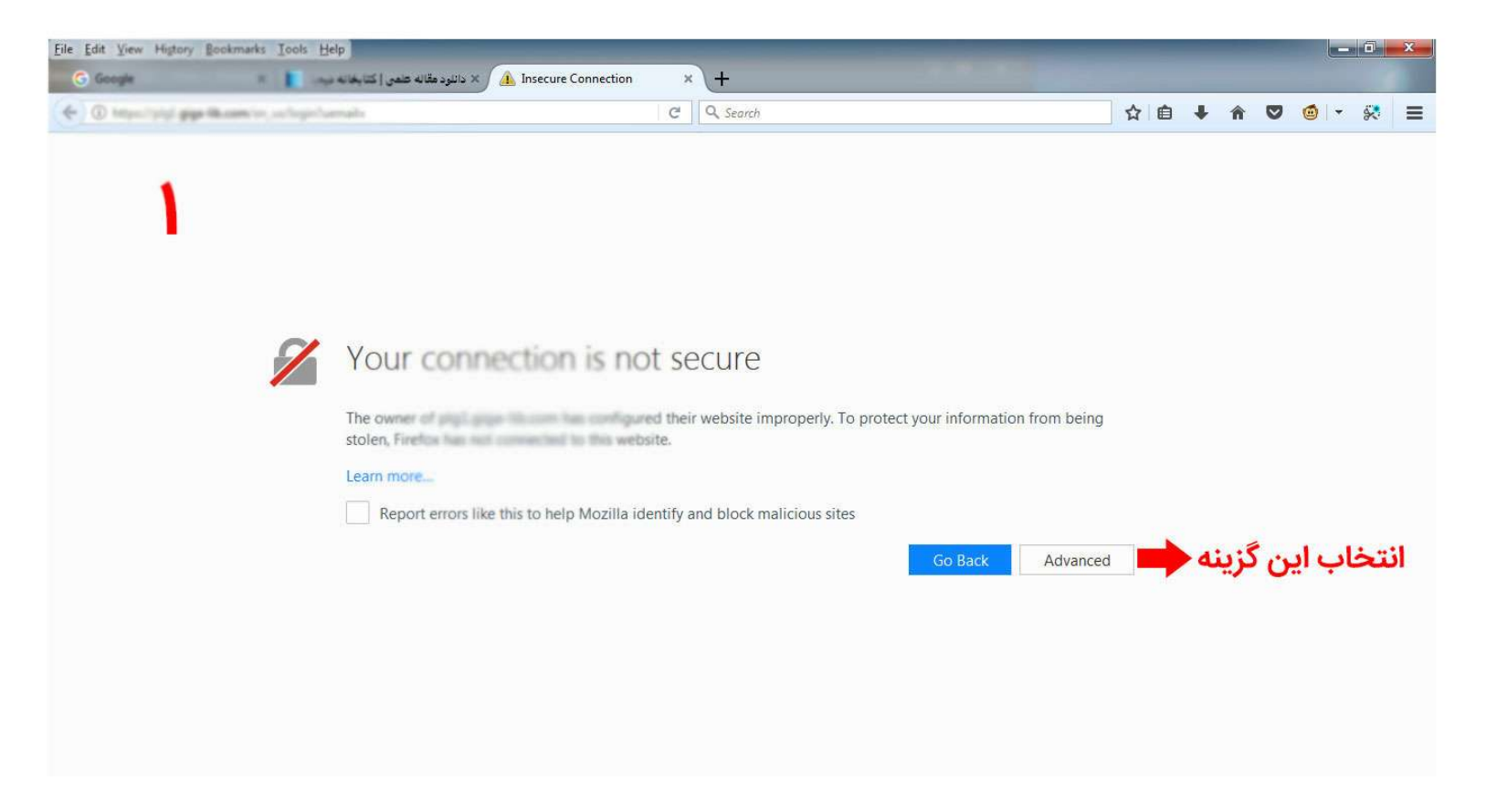

| <u>File Edit View History Bookmarks Iools H</u> | delp                                                                                                    |                                                                           |                                                                         |                                           |   |            |       |     |     |          | ×   |
|-------------------------------------------------|----------------------------------------------------------------------------------------------------|---------------------------------------------------------------------------|-------------------------------------------------------------------------|-------------------------------------------|---|------------|-------|-----|-----|----------|-----|
| G Google                                        | 🕹 Insecure Col 🔔 🗙 دانلود مقاله علمی   کتابخانه پ                                                                                                    | nnection ×                                                                | (+                                                                      |                                           |   |            |       |     |     |          |     |
| 🗲 🛈 https://pip/ pipe/lik.com/or.co/k.po/       | umah:                                                                                                    | G                                                                         | Q Search                                                                |                                           | ☆ | <b>a</b> 4 | r 🏫   | 0   |     | <b>•</b> | • = |
| ۲                                               | Your connection is<br>The owner of additional function has a<br>stolen. Function for the stolen has a<br>Learn more<br>Report errors like this to help Mo | S NOT SE                                                                  | CUTE<br>website improperly. To protect your<br>nd block malicious sites | information from being<br>b Back Advanced |   |            |       |     |     |          |     |
|                                                 | The certificate is not trusted by<br>The certificate is not valid for the<br>Error code: SEC_ERROR_UNKN                                                   | iid security cert<br>ecause it is self-<br>the name profile<br>OWN_ISSUER | ficale.<br>Ige-Illucore.                                                | Add Exception                             |   | بنه        | ، گزب | اين | ئاب | نتخ      | 1   |

| Eile Edit View History Bookmarks Iools | Help)<br>د تلود طالبه کمی ( کار شاره این                                                                                                    | × 🔔 Inse                                           | ecure Connect                                                            | tion ×         | )+          |                                      |                     | -      |                       |                   |        | -    |     | 1   | 1   | 1           |   | × |
|----------------------------------------|----------------------------------------------------------------------------------------------------|----------------------------------------------------|--------------------------------------------------------------------------|----------------|-------------|--------------------------------------|---------------------|--------|-----------------------|-------------------|--------|------|-----|-----|-----|-------------|---|---|
| 🗧 🛈 transford gap Blazanian, schoord   | Samah                                                                                                    |                                                    |                                                                          | Cł             | Q Sear      | ch                                   |                     |        |                       |                   |        | ☆ 自  | ÷   | Â   | ◙   | <b>@</b>  - | 8 | Ξ |
| ۳                                      | Your cor<br>The owner of plg1<br>stolen, Firefox has<br>Learn more<br>Report errors<br>plg1.giga-l<br>The certific<br>The certific<br>Error code: | Add Security<br>Server<br>Location:<br>Certificate | Exception<br>ou are about to<br>ogitimate han<br>begin and the<br>status | o override how | Firefox ide | entifies this site<br>set alter will | e.<br>not ask you t | eption | t Certificate<br>View | m being<br>dvance | d<br>d | ین گ | ب ا | نخا | انت |             |   | 3 |

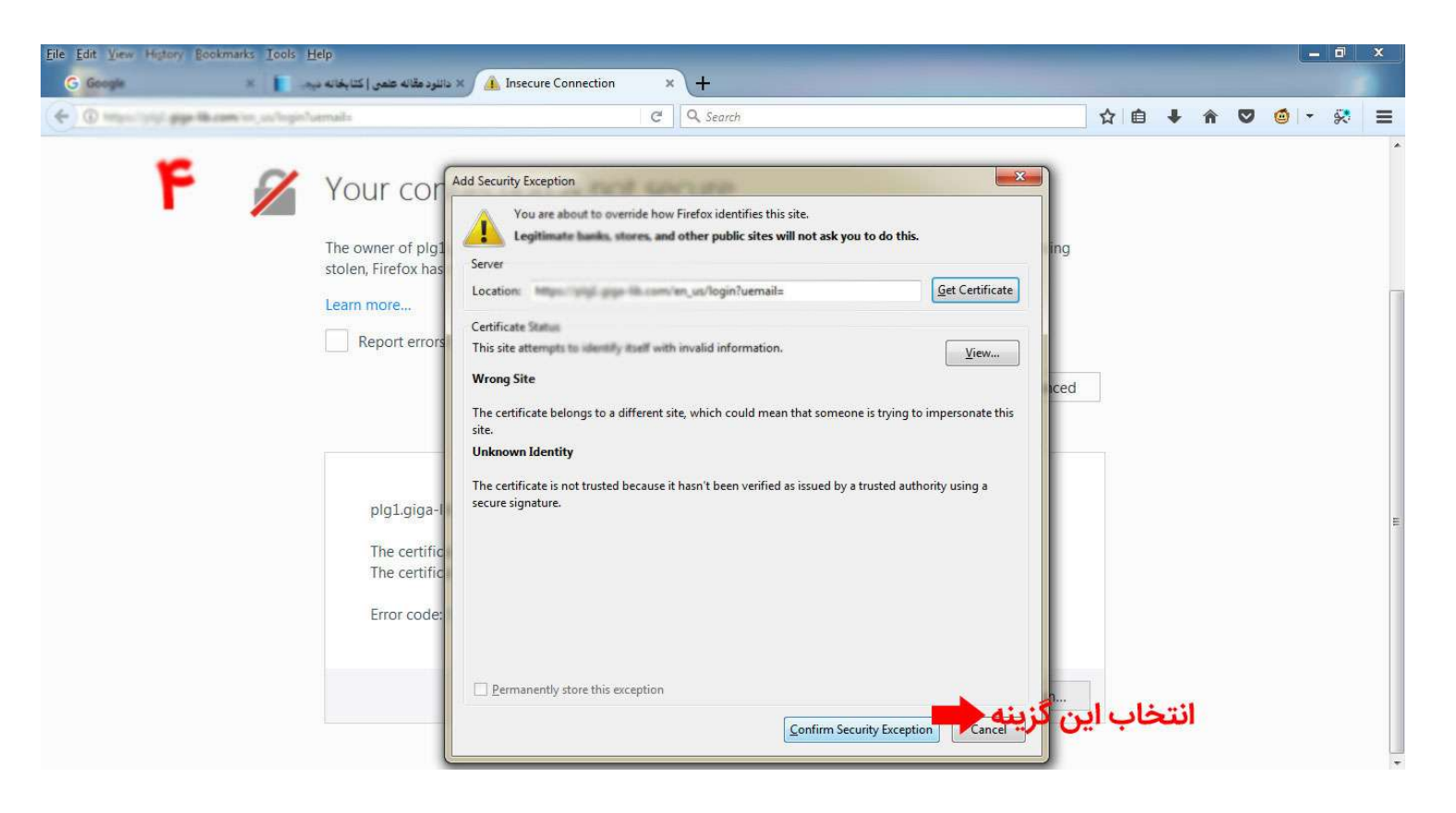

پس از طی مراحل فوق وارد صفحه اصلی سامانه می شوید که جهت ثبت درخواست، مشاهده نتیجه و حذف مقاله مراحل ذیل را انجام دهید:

## ثبت و آپلود مقاله

| 🗧 🛈 🖸 🗞 titzasilytel gige ikasentiss, salte                               | de C         | Q Search  | ☆                          | ₫ 🖡               | <b>^</b>                            | 2 🙆 -                              | 🕺 🔳  |
|---------------------------------------------------------------------------|--------------|-----------|----------------------------|-------------------|-------------------------------------|------------------------------------|------|
| Folders                                                                   |              |           |                            |                   |                                     |                                    |      |
| Frofessional Plagiarism Prevention                                        |              |           |                            |                   |                                     |                                    |      |
| Search                                                                    |              |           |                            |                   |                                     |                                    |      |
| My Folders           My Folder           My Folder           My Documents | My Documents | Documents | page 1 of 1<br>page 1 of 1 | ایت<br>ت<br>ن گزی | Subm<br><u>&amp; Paste</u><br>اب ای | it a docu<br>]<br><b>it a docu</b> | ment |
|                                                                           |              |           |                            |                   |                                     |                                    |      |
|                                                                           |              |           |                            |                   |                                     |                                    |      |

در این مرحله عنوان و متن مقاله را وارد نمایید. بهتر از یک عنوان مناسب استفاده نمایید :

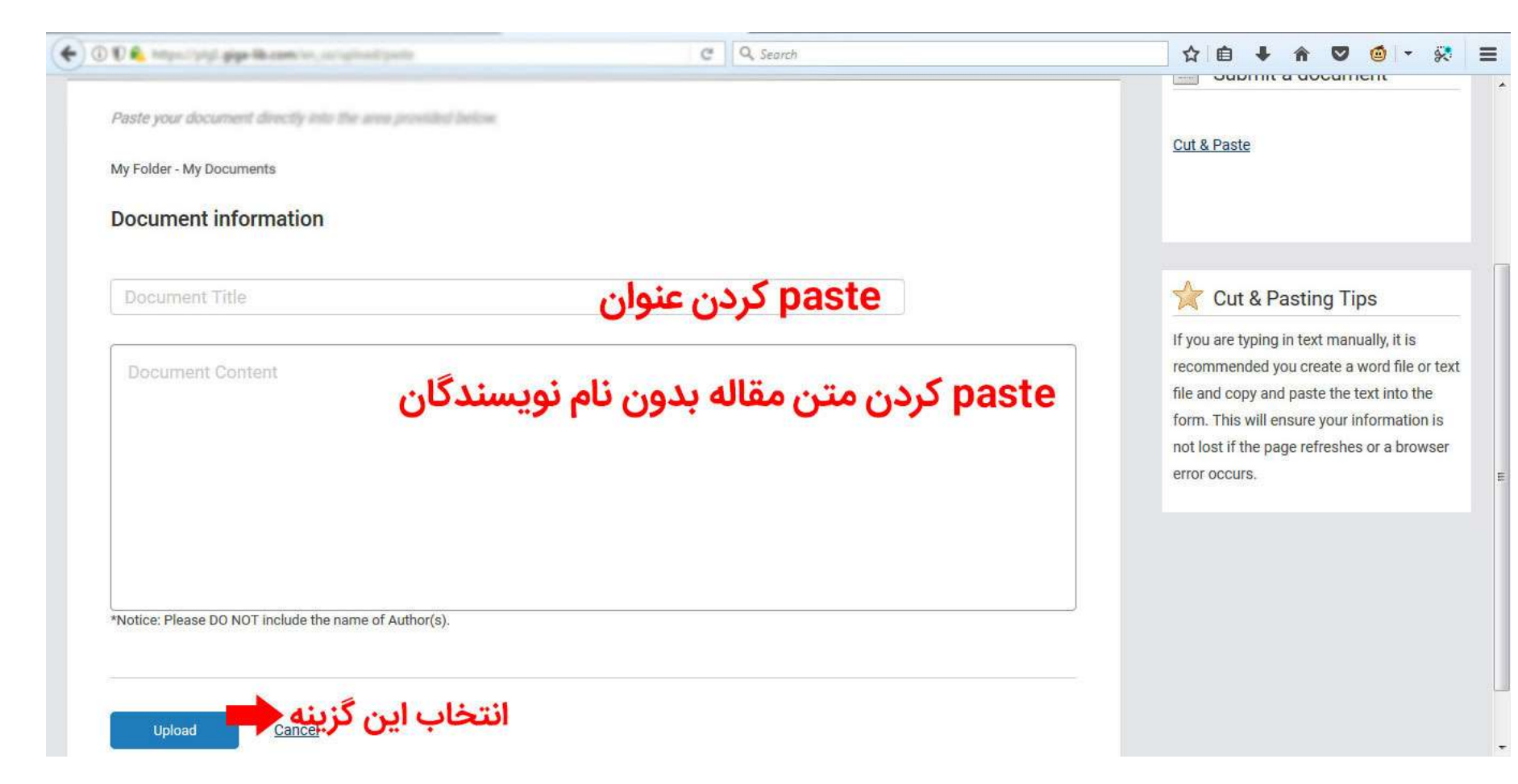

#### مشاهده نتيجه

پس از آپلود مقاله وارد صفحه زیر می شوید. نمایش نتیجه ممکن است بین چند ثانیه تا چند دقیقه طول بکشد که در جدول در زیر ستون Report یک دکمه به نمایش در میاید که میزان درصد مشابهت بر روی آن نوشته شده است .در عکس ذیل هنوز نتیجه آماده نشده است و در حال Saving می باشد .

|                                    | and the second  | ا دائلود مقاله علمي [ أ    | iThe   | enticate   Fold | er: My Docu » | <u>\</u> + |        |        |                           |            |        |       |       |       |                      |      |
|------------------------------------|-----------------|----------------------------|--------|-----------------|---------------|------------|--------|--------|---------------------------|------------|--------|-------|-------|-------|----------------------|------|
| D 🖸 🐔 Marcifel gige Morani-        | e, an Annalas M | 67922                      |        |                 | G             | Q Search   | <br>   |        |                           |            | ☆ 自    | ÷     | Â     | Ø     | <b>6</b>   -         | 8    |
| Folders                            |                 |                            |        |                 |               |            |        |        |                           |            |        |       |       |       |                      |      |
| Professional Plagiarism Prevention | 0               |                            | Upload | led 1 docum     | ent success   | fully      |        |        |                           |            |        |       |       |       |                      |      |
| Search                             |                 |                            |        |                 |               |            |        |        |                           |            |        |       |       |       |                      |      |
| My Folders                         |                 | My Docun                   | nents  |                 |               |            |        | D      | ocuments                  | page       | 1 of 1 |       | Sub   | mit a | a <mark>d</mark> ocu | ımen |
| My Folder                          |                 | Title                      |        |                 |               |            | Report | Author | Processed                 | Actions    | 3      |       |       |       |                      |      |
|                                    |                 | Cancer<br>1 part - 0 words |        |                 |               |            | Saving |        | Nov 5, 2017<br>4:07:25 AM | ê <b>3</b> |        | Cut & | Paste | 2     |                      |      |
|                                    |                 |                            |        |                 |               |            |        |        |                           | page 1     | of 1   |       |       |       |                      |      |
|                                    |                 |                            |        |                 |               |            |        |        |                           |            |        |       |       |       |                      |      |
|                                    |                 |                            |        |                 |               |            |        |        |                           |            |        |       |       |       |                      |      |
|                                    |                 |                            |        |                 |               |            |        |        |                           |            |        |       |       |       |                      |      |
|                                    |                 |                            |        |                 |               |            |        |        |                           |            |        |       |       |       |                      |      |
|                                    |                 |                            |        |                 |               |            |        |        |                           |            |        |       |       |       |                      |      |

چنانچه بعد از یک دقیقه دکمه درصد در زیر قسمت Report در ردیف مربوطه به نمایش در نیامد می توانید صفحه را بارگزاری مجدد نمایید تا مانند صفحه زیر دکمه به نمایش درآید .در مثال با کلیک بر روی دکمه ۴۴٪ نتیجه بررسی مقاله در صفحه بعد به نمایش در میاید :

| 🔶 🛈 🗊 🔍 https://pip/appelik.com/we_au/failer/1                                                                                                    | 87822                      | C Q Search         |                  |                              | ☆ <b>6</b> 4 | * *        | ) 🍘 👻 🛠     |    |
|----------------------------------------------------------------------------------------------------|----------------------------|--------------------|------------------|------------------------------|--------------|------------|-------------|----|
| Folders  Folders  Fol | Uploaded 1 doct            | ument successfully |                  |                              |              |            |             | ,  |
| Search                                                                                                    |                            |                    |                  |                              |              |            |             |    |
| My Folders                                                                                                    | My Documents               |                    | Docu             | iments                       |              | Submi      | t a documer | nt |
| My Documents                                                                                                    | Title                      |                    | Report Author Pr | ocessed Actions              |              |            |             |    |
|                                                                                                    | Cancer<br>1 part - 0 words |                    | 44%              | v 5. 2017 👘 📝<br>7:25 AM 👘 📝 | <u>C</u>     | it & Paste |             |    |
|                                                                                                    |                            |                    | -                | page 1                       | of 1         |            |             |    |
|                                                                                                    |                            | ينه                | انتخاب این گز    |                              |              |            |             |    |
|                                                                                                    |                            |                    |                  |                              |              |            |             |    |
|                                                                                                    |                            |                    |                  |                              |              |            |             |    |
|                                                                                                    |                            |                    |                  |                              |              |            |             |    |
|                                                                                                    |                            |                    |                  |                              |              |            |             |    |
|                                                                                                    |                            |                    |                  |                              |              |            |             |    |

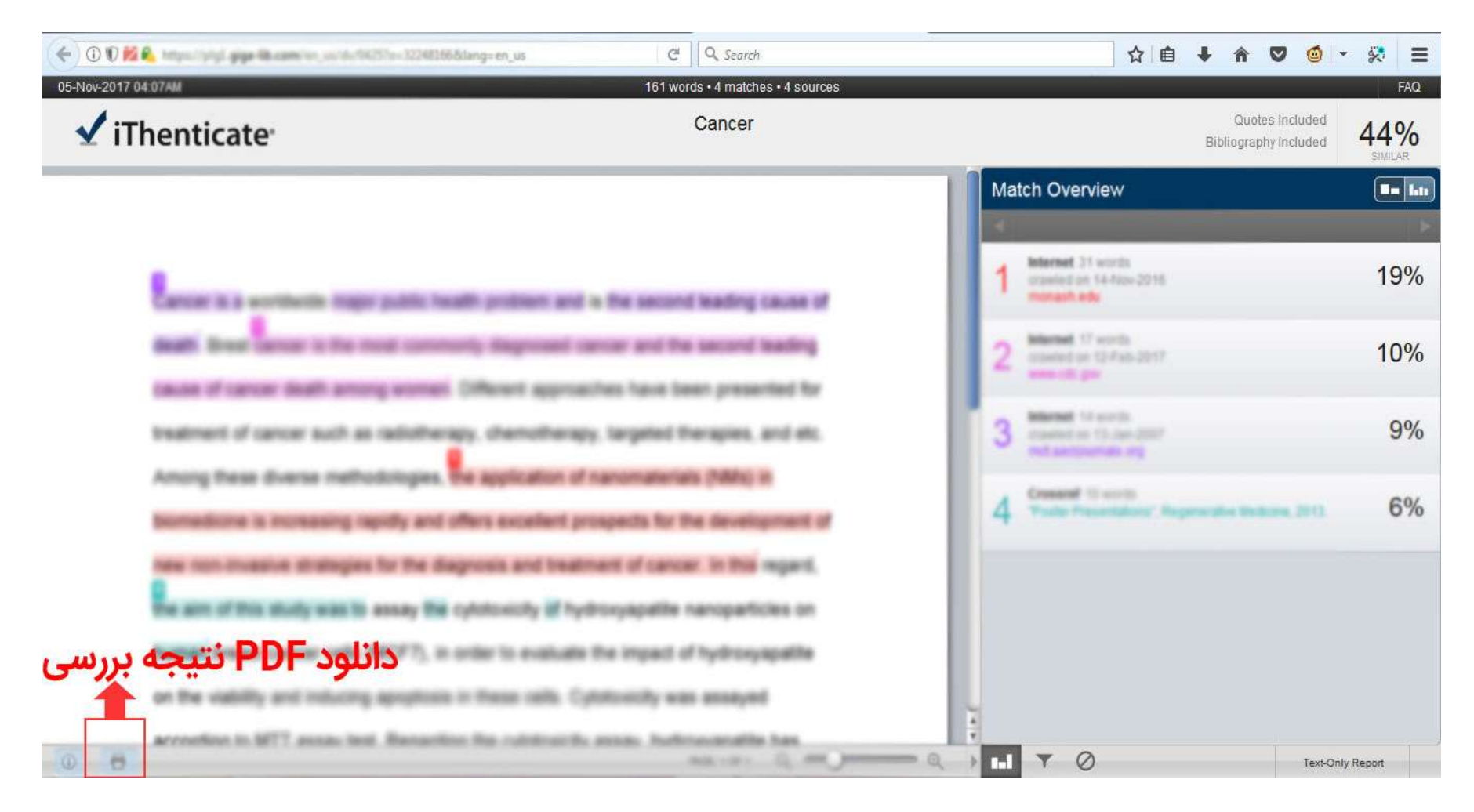

#### حذف مقاله

پس از مشاهده نتیجه حتما اقدام به حذف مقاله نمایید که با مراجعه به قسمت My Document در سمت چپ وارد صفحه زیر می شوید و می توانید با کلیک بر روی آیکون مشخص شده در تصویر اقدام به حذف نمایید .

|                                                      | C Q Search                       | ☆ 自                             | ∔ n V @ - 🔅 Ξ     |
|------------------------------------------------------|----------------------------------|---------------------------------|-------------------|
| Folders                                              |                                  |                                 |                   |
| V iThenticate®<br>Professional Plagiarism Prevention | Uploaded 1 document successfully |                                 |                   |
| Search                                               |                                  |                                 |                   |
| My Folders                                           | My Documents                     | page 1 of 1<br>Documents        | Submit a document |
| My Documents                                         | Title                            | Report Author Processed Actions |                   |
|                                                      | Cancer<br>1 part - 0 words       | 44% Nov 5, 2017<br>4.07-25 AM   | Cut & Paste       |
|                                                      |                                  | انتخاب این گزینه                |                   |
|                                                      |                                  |                                 |                   |
|                                                      |                                  |                                 |                   |
|                                                      |                                  |                                 |                   |
|                                                      |                                  |                                 |                   |
|                                                      |                                  |                                 |                   |

### 2. مرورگر Chrome

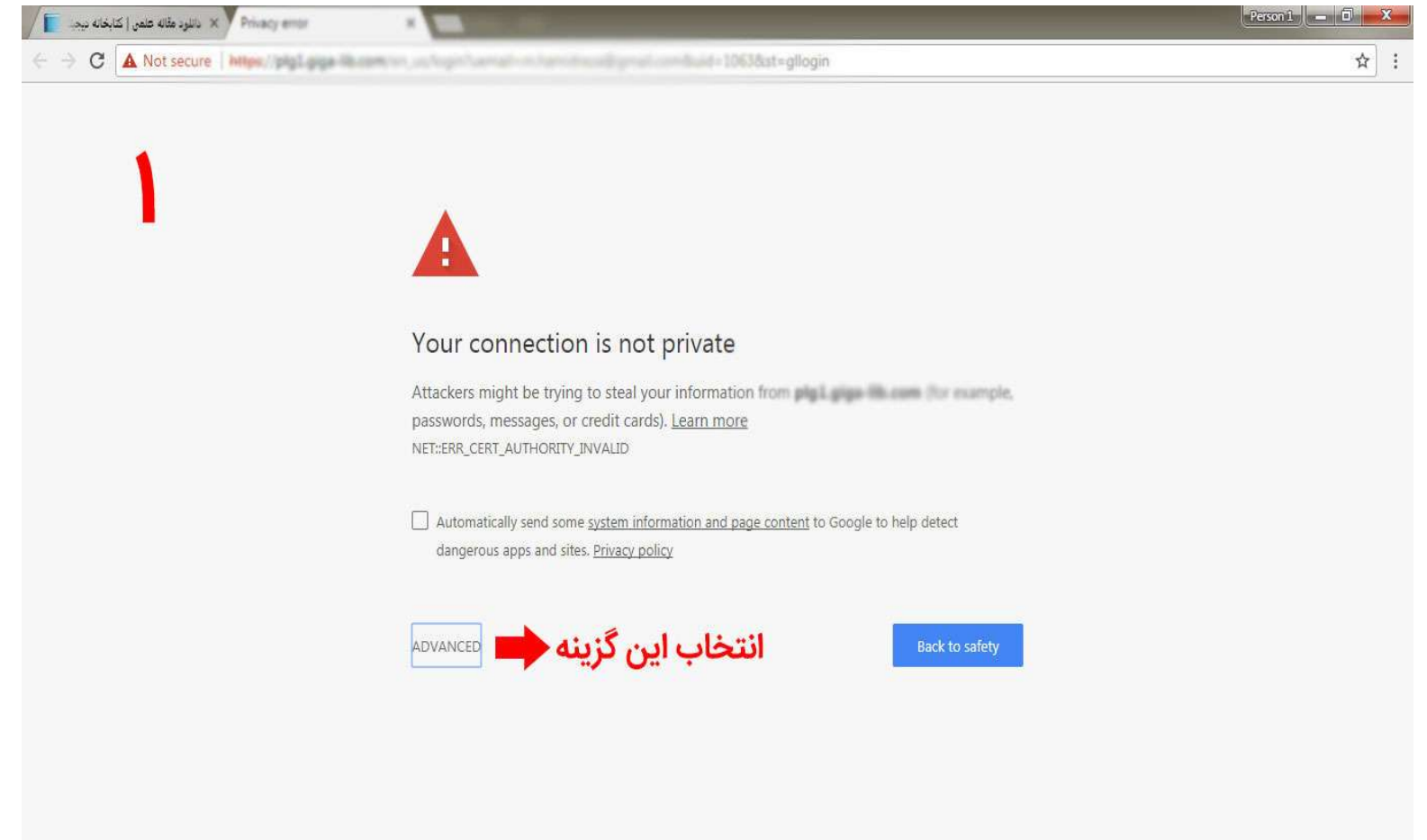

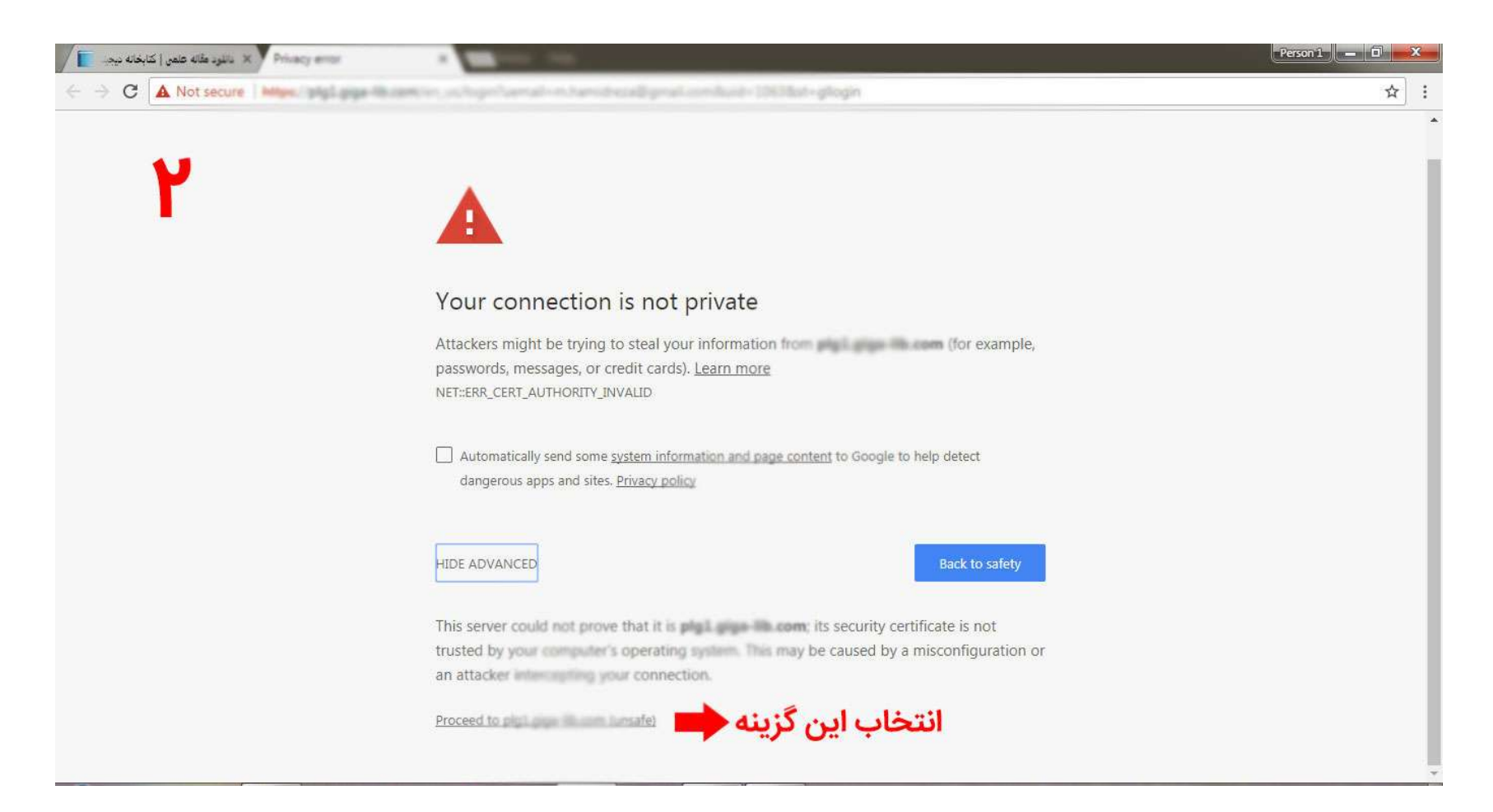

پس از طی مراحل فوق وارد صفحه اصلی سامانه می شوید که جهت ثبت درخواست، مشاهده نتیجه و حذف مقاله مراحل ذیل را انجام دهید:

## ثبت و آپلود مقاله

| 🔶 🛈 🕄 Hitzanliyişi <b>çişe ilkazer</b> i keçekler                | C.           | Q Search  | ☆           | ê <b>↓</b> ∩ | 9          | <b>ð</b> - 🐼 | = |
|------------------------------------------------------------------|--------------|-----------|-------------|--------------|------------|--------------|---|
| Folders                                                          |              |           |             |              |            |              |   |
| ✓ iThenticate <sup>®</sup><br>Professional Plagiarism Prevention |              |           |             |              |            |              |   |
| Search                                                           |              |           |             |              |            |              |   |
| My Folders                                                       | My Documents | Documents | page 1 of 1 | Su           | ıbmit a    | document     | 2 |
| My Documents                                                     |              |           | page 1 of 1 | Cut & Pa     | <u>ste</u> |              |   |
|                                                                  |              |           | ينه         | ، این گز     | تخاب       | اذ           |   |
|                                                                  |              |           |             |              |            |              |   |
|                                                                  |              |           |             |              |            |              |   |
|                                                                  |              |           |             |              |            |              |   |
|                                                                  |              |           |             |              |            |              |   |

در این مرحله عنوان و متن مقاله را وارد نمایید. بهتر از یک عنوان مناسب استفاده نمایید :

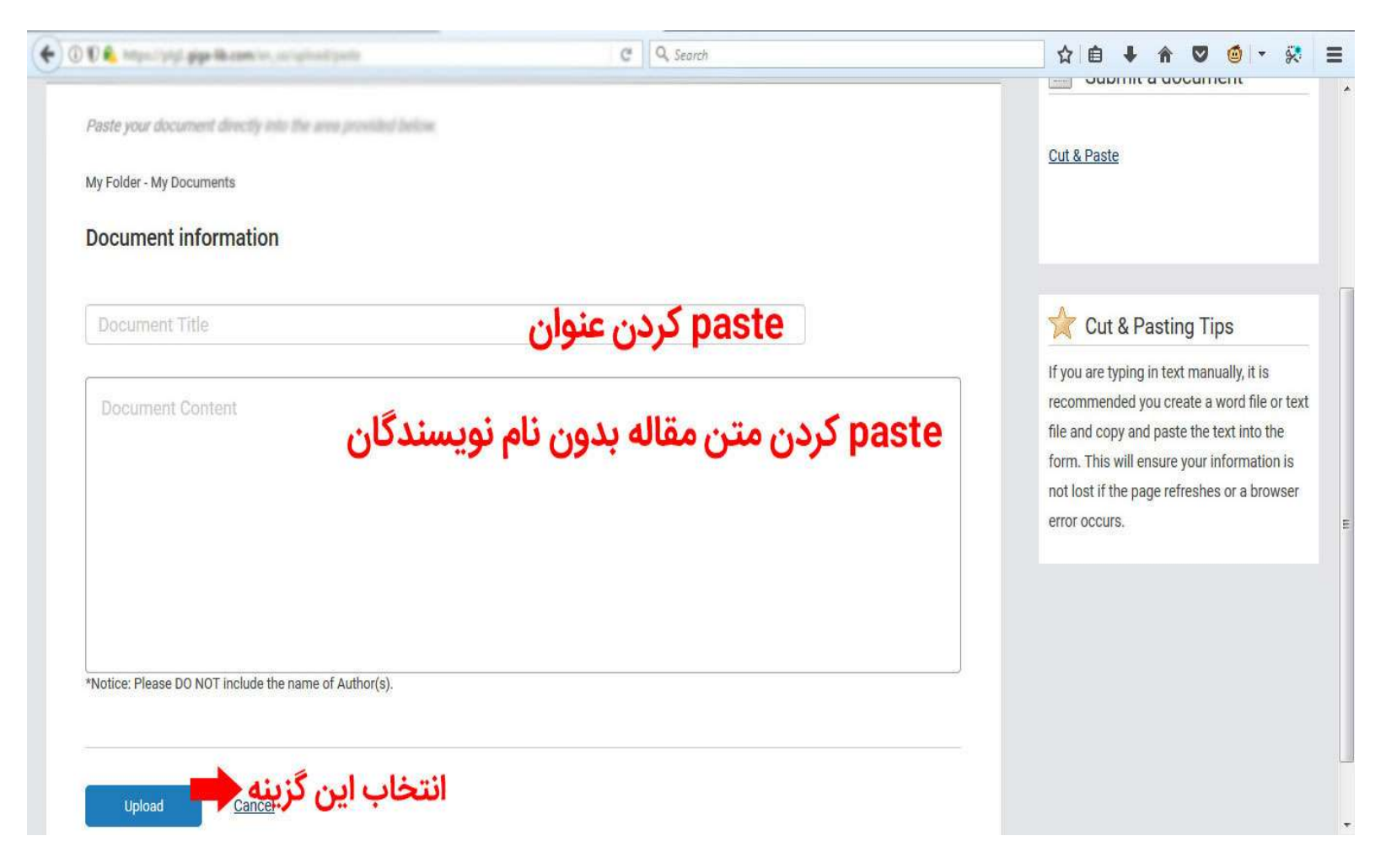

### مشاهده نتيجه

پس از آپلود مقاله وارد صفحه زیر می شوید. نمایش نتیجه ممکن است بین چند ثانیه تا چند دقیقه طول بکشد که در جدول در زیر ستون Report یک دکمه به نمایش در میاید که میزان درصد مشابهت بر روی آن نوشته شده است .در عکس ذیل هنوز نتیجه آماده نشده است و در حال Saving می باشد .

| for his two report formula lock Help                 | د<br>نمر ( کاره ر | × دانلود مقاله ه             | 🖌 iTher | nticate   Fol | der: My Docu | ×\+     |     |   |       |        |                           |         |        |   |         |      | 1     |       |      | x                                                                                                    |
|------------------------------------------------------|-------------------|------------------------------|---------|---------------|--------------|---------|-----|---|-------|--------|---------------------------|---------|--------|---|---------|------|-------|-------|------|----------------------------------------------------------------------------------------------------|
| 🔶 🛈 🗑 🗞 Manarata genetikaansi oo parta               | in: 1987922       |                              | -       |               | C            | Q. Sea  | rch |   |       |        |                           |         | ☆      | Ô | + 1     | 1    | 7 (   | ð   • | 8    | ≡                                                                                                    |
| Folders                                              |                   |                              |         |               |              |         |     |   |       |        |                           |         |        |   |         |      |       |       |      |                                                                                                    |
| V iThenticate*<br>Professional Plagiarism Prevention |                   |                              | Uploade | ed 1 docu     | ment succes  | ssfully | )   |   |       |        |                           |         |        |   |         |      |       |       |      |                                                                                                    |
| Search                                               |                   |                              |         |               |              |         |     |   |       |        |                           |         |        |   |         |      |       |       |      |                                                                                                    |
| My Folders                                           | M                 | y Docum                      | ients   |               |              |         |     |   |       | D      | ocuments                  | page    | 1 of 1 |   | s 🔮     | ubm  | nit a | docur | nent | u de la compañía de la compañía de la |
| My Documents                                         | Titl              | e                            |         |               |              |         |     | R | eport | Author | Processed                 | Actions |        |   |         |      |       |       |      |                                                                                                    |
|                                                      | Car               | n <b>cer</b><br>rt - 0 words |         |               |              |         |     | s | aving |        | Nov 5, 2017<br>4:07:25 AM | 1       |        |   | Cut & P | aste |       |       |      |                                                                                                    |
|                                                      |                   |                              |         |               |              |         |     |   |       |        |                           | page 1  | of 1   |   |         |      |       |       |      |                                                                                                    |
|                                                      |                   |                              |         |               |              |         |     |   |       |        |                           |         |        |   |         |      |       |       |      |                                                                                                    |
|                                                      |                   |                              |         |               |              |         |     |   |       |        |                           |         |        |   |         |      |       |       |      |                                                                                                    |
|                                                      |                   |                              |         |               |              |         |     |   |       |        |                           |         |        |   |         |      |       |       |      |                                                                                                    |
|                                                      |                   |                              |         |               |              |         |     |   |       |        |                           |         |        |   |         |      |       |       |      |                                                                                                    |
|                                                      |                   |                              |         |               |              |         |     |   |       |        |                           |         |        |   |         |      |       |       |      |                                                                                                    |
|                                                      |                   |                              |         |               |              |         |     |   |       |        |                           |         |        |   |         |      |       |       |      |                                                                                                    |

چنانچه بعد از یک دقیقه دکمه درصد در زیر قسمت Report در ردیف مربوطه به نمایش در نیامد می توانید صفحه را بارگزاری مجدد نمایید تا مانند صفحه زیر دکمه به نمایش درآید .در مثال با کلیک بر روی دکمه ۴۴٪ نتیجه بررسی مقاله در صفحه بعد به نمایش در میاید:

| 🔶 🛈 🕄 🐁 https://proj.ppp=lik.com/orus/failars/10 | C C                           | Q. Search                     | ☆           | ê ↓ A ♥      | : 🖉 🗧      |
|--------------------------------------------------|-------------------------------|-------------------------------|-------------|--------------|------------|
| Folders                                          |                               |                               |             |              |            |
| <b>Frofessional Plagiarism Prevention</b>        | Uploaded 1 document successfu | ully                          |             |              |            |
| Search                                           |                               |                               |             |              |            |
| My Folders                                       | My Documents                  | Documents                     | page 1 of 1 | 📑 Submit     | a document |
| My Documents                                     | Title                         | Report Author Processed       | Actions     | ter the same |            |
|                                                  | Cancer<br>1 part - 0 words    | 44% Nov 5, 2017<br>4:07:25 AM | ÷ 3         | Cut & Paste  |            |
|                                                  |                               | -                             | page 1 of 1 |              |            |
|                                                  |                               | انتخاب این گزینه              |             |              |            |
|                                                  |                               |                               |             |              |            |
|                                                  |                               |                               |             |              |            |
|                                                  |                               |                               |             |              |            |
|                                                  |                               |                               |             |              |            |
|                                                  |                               |                               |             |              |            |

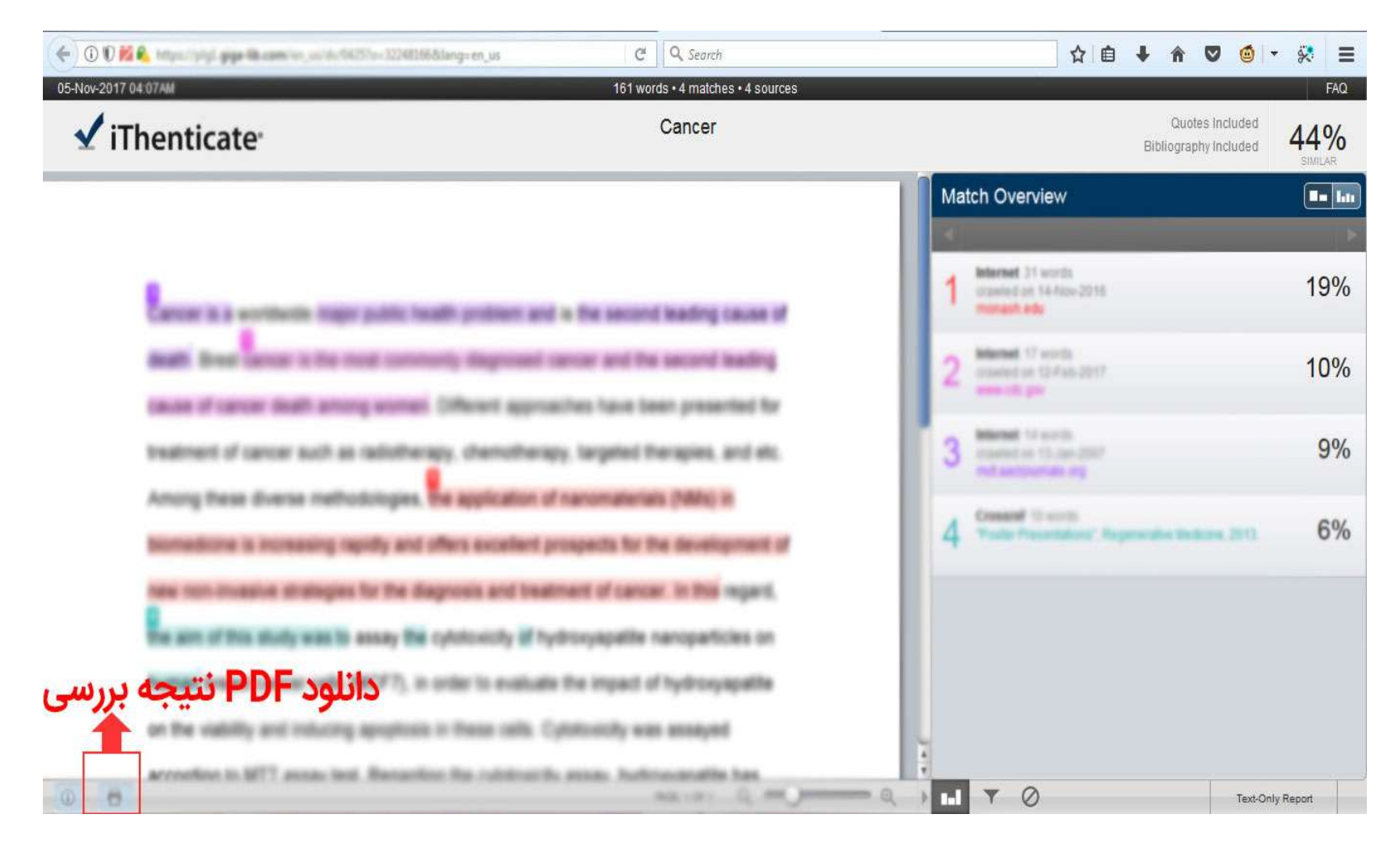

#### حذف مقاله

پس از مشاهده نتیجه حتما اقدام به حذف مقاله نمایید که با مراجعه به قسمت My Document در سمت چپ وارد صفحه زیر می شوید و می توانید با کلیک بر روی آیکون مشخص شده در تصویر اقدام به حذف نمایید .

|                                                    | Array (96762)              | C                         | Q Search |              |                           | ☆ 🖻    | ∔ ń       | ◙      | <b>@</b>  - \$ |    |
|----------------------------------------------------|----------------------------|---------------------------|----------|--------------|---------------------------|--------|-----------|--------|----------------|----|
| Folders                                            |                            |                           |          |              |                           |        |           |        |                |    |
| IThenticate     Professional Plagiarism Prevention |                            | Uploaded 1 document succe | ssfully  |              |                           |        |           |        |                |    |
| Search                                             |                            |                           |          |              |                           |        |           |        |                |    |
| My Folders<br>My Folder                            | 🧰 My Docu                  | ments                     |          |              | page<br>Documents         | 1 of 1 | Su        | bmit a | a docume       | nt |
| My Documents                                       | Title                      |                           |          | Report Autho | r Processed Actions       |        |           |        |                |    |
|                                                    | Cancer<br>1 part - 0 words |                           |          | 44%          | Nov 5, 2017<br>4:07:25 AM |        | Cut & Pas | ste    |                |    |
|                                                    |                            |                           |          |              | age 1                     | of 1   |           |        |                |    |
|                                                    |                            |                           |          | 1            | ب این کزینه               | انتخا  |           |        |                |    |
|                                                    |                            |                           |          |              |                           |        |           |        |                |    |
|                                                    |                            |                           |          |              |                           |        |           |        |                |    |
|                                                    |                            |                           |          |              |                           |        |           |        |                |    |
|                                                    |                            |                           |          |              |                           |        |           |        |                |    |
|                                                    |                            |                           |          |              |                           |        |           |        |                |    |

## 3. مرورگر Internet Explorer

| <b>→</b>   | 😂 http:// منافع ما ما ما ما ما ما ما ما ما ما ما ما ما                                                                                                    | ↑ ★ |
|------------|----------------------------------------------------------------------------------------------------|-----|
| dit<br>Con | View Favorites Tools Help<br>nvert ≠ ∰Select                                                                                                    |     |
| )          | There is a problem with this website's security certificate.                                                                                                    |     |
|            | The security certificate presented by this website was not issued by a trusted certificate authority.<br>The security certificate presented by this website was issued for a different website's address. |     |
|            | Security certificate problems may indicate an attempt to fool you or intercept any data you send to the server.                                                                                           |     |
|            | We recommend that you close this webpage and do not continue to this website.                                                                                                    |     |
|            | Click here to close this webpage.                                                                                                    |     |
|            | 😵 Continue to this website (not recommended). 💼 انتخاب این گزینه                                                                                                    |     |
|            | More information                                                                                                    |     |
|            |                                                                                                    |     |
|            |                                                                                                    |     |
|            |                                                                                                    |     |
|            |                                                                                                    |     |
|            |                                                                                                    |     |
|            |                                                                                                    |     |
|            |                                                                                                    |     |
|            |                                                                                                    |     |
|            |                                                                                                    |     |

پس از طی مراحل فوق وارد صفحه اصلی سامانه می شوید که جهت ثبت درخواست، مشاهده نتیجه و حذف مقاله مراحل ذیل را انجام دهید:

## ثبت و آپلود مقاله

| 🗧 🛈 🕫 🗞 trapicitytyt gyge Blacemyter, saltest       | C            | Q Search  | ☆ €         |             | v 🚳 -       | ₽ 🕫 |
|-----------------------------------------------------|--------------|-----------|-------------|-------------|-------------|-----|
| Folders                                             |              |           |             |             |             |     |
| V iThenticate<br>Professional Plagiarism Prevention |              |           |             |             |             |     |
| Search                                              |              |           |             |             |             |     |
| My Folders                                          | My Documents | Documents | page 1 of 1 | Subr        | nit a docum | ent |
|                                                     |              |           | page i or i | Cut & Paste |             |     |
|                                                     |              |           | زينه        | ب این گ     | انتخا       |     |
|                                                     |              |           |             |             |             |     |
|                                                     |              |           |             |             |             |     |
|                                                     |              |           |             |             |             |     |
|                                                     |              |           |             |             |             |     |
|                                                     |              |           |             |             |             |     |

در این مرحله عنوان و متن مقاله را وارد نمایید. بهتر از یک عنوان مناسب استفاده نمایید :

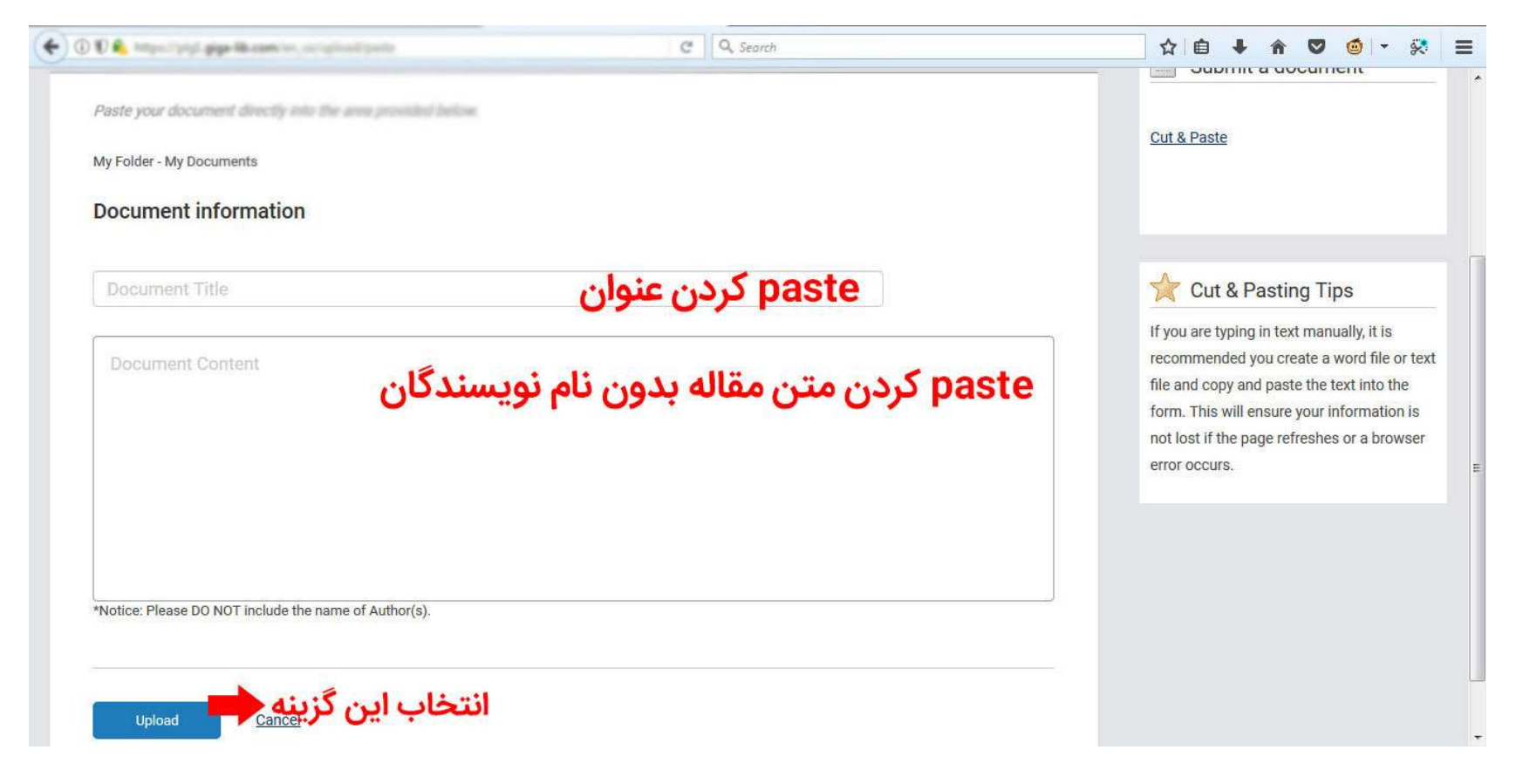

مشاهده نتيجه

پس از آپلود مقاله وارد صفحه زیر می شوید. نمایش نتیجه ممکن است بین چند ثانیه تا چند دقیقه طول بکشد که در جدول در زیر ستون Report یک دکمه به نمایش در میاید که میزان درصد مشابهت بر روی آن نوشته شده است .در عکس ذیل هنوز نتیجه آماده نشده است و در حال Saving می باشد .

| C Q. Search                                                                                                    | c Q. Search     c     c </th <th>Tī 🖌 × دانلود مقانه همر   کتابته بین. 👔 🔹 محافظ محافظ ما دین</th> <th>henticate   Folder: My Docu 🗙</th> <th>(+</th> <th></th> <th></th> <th></th> <th></th> <th></th> <th></th> <th></th> <th></th> <th></th>                                                                                                    | Tī 🖌 × دانلود مقانه همر   کتابته بین. 👔 🔹 محافظ محافظ ما دین | henticate   Folder: My Docu 🗙 | (+                |              |                           |         |        |             |      |       |              |    |
|----------------------------------------------------------------------------------------------------|----------------------------------------------------------------------------------------------------|--------------------------------------------------------------|-------------------------------|-------------------|--------------|---------------------------|---------|--------|-------------|------|-------|--------------|----|
| Image: Search     Folders   My Folder   Image: Search     Folders   Image: Search     Folders   Image: Search   Image: Search <th>Image: December 2010 and a locument successfully         Image: December 2010 and a locument successfully         Image: December 2010 an</th> <th>🗊 🐔 tetano (anja) giga Manamore, an fasilar (2007)22</th> <th>C</th> <th><b>Q</b>, Search</th> <th></th> <th></th> <th></th> <th>☆自</th> <th>÷</th> <th>â (</th> <th>0</th> <th><b>ð</b>   -</th> <th>ÿ</th>                                                    | Image: December 2010 and a locument successfully         Image: December 2010 and a locument successfully         Image: December 2010 an                                                                                                    | 🗊 🐔 tetano (anja) giga Manamore, an fasilar (2007)22         | C                             | <b>Q</b> , Search |              |                           |         | ☆自     | ÷           | â (  | 0     | <b>ð</b>   - | ÿ  |
| Image: Decisional Plagianism Prevention       Uploaded 1 document successfully         Image: Decisional Plagianism Prevention       Image: Decisional Plagianism Prevention         Folders       Image: Decisional Plagianism Prevention         Image: Decisional Plagianism Prevention       Image: Decisional Plagianism Prevention         Folders       Image: Decisional Plagianism Prevention         Image: Decisional Plagianism Prevention       Image: Decisional Plagianism Prevention         Image: Decisional Plagianism Prevention       Image: Decisional Plagianism Prevention         Image: Decisional Plagianism Prevention       Image: Decisional Plagianism Prevention         Image: Decisional Plagianism Prevention       Image: Decisional Plagianism Prevention         Image: Decisional Plagianism Prevention       Image: Decisional Plagianism Prevention         Image: Decisional Plagianism Prevention       Image: Decisional Plagianism Prevention         Image: Decisional Plagianism Prevention       Image: Decisional Plagianism Prevention         Image: Decisional Plagianism Prevention       Image: Decisional Plagianism Prevention         Image: Decisional Plagianism Prevention       Image: Decisional Plagianism Prevention         Image: Decisional Plagianism Prevention       Image: Decisional Plagianism Prevention         Image: Decisional Plagianism Preventional Plagianism Preventional Plagianism Preventin       Image: Decisional Plagianism Plagianism Plagianis                                                                                                    | Image: Documents       Uploaded 1 document successfully         Search       Image: Documents       page 1 of 1         Folders       Image: Documents       Documents       page 1 of 1         M Documents       Image: Documents       Image: Documents       Image: Documents         Image: Documents       Image: Documents       Image: Documents       Image: Documents       Image: Documents         Image: Documents       Image: Documents                                                                                                    | olders                                                       |                               |                   |              |                           |         |        |             |      |       |              |    |
| Professional Plagiarism Prevention     Uploaded 1 document successfully     Folders   My Folder   Image: Title   Image: Cancer   1 part - 0 words     Image: December 2     Image: December 2   Image: December 2   Image: December 2   Image: December 2   Image: December 2   Image: December 2   Image: December 2                                                                                                    | Professional Plagianism Prevention Uploaded 1 document successfully  Search  Folders My Folder  Title My Documents Cancer 1 part-0 words Cancer 1 part-0 words Cancer 1 part-0 w                                                                                                    | / iThenticate <sup>®</sup>                                   |                               |                   |              |                           |         |        |             |      |       |              |    |
| Folders       page 1 of 1         My Folder       Documents         Image: Title       Report Author Processed Actions         Image: Cancer       Saving         1 part - 0 words       page 1 of 1         Image: Title       Report Author Processed Actions         Image: Title       Report Author Processed Actions         Image: Title       Report Au                                                                                                    | Search         Folders         My Folder         Image: Title         Cancer         1 page 1 of 1         Image: Title         Cancer         1 page 1 of 1         Image: Title         Image: Title                                                                                                    | Professional Plagiarism Prevention     Uploi                 | ided 1 document success       | fully             |              |                           |         |        |             |      |       |              |    |
| Folders   My Folder   My Documents     Image 1 of 1     Image 1 of 1                                                                                                    | Folders<br>My Folder<br><u>My Documents</u><br><u>My Documents</u><br><u>My Documents</u><br><u>Title</u><br><u>Cancer</u><br><u>1 part - 0 words</u><br><u>1 part - 0 words</u><br><u>1 part - 0 part - 0 part - 0 part - 0 part - 0 part - 0 pa</u> | Search                                                       |                               |                   |              |                           |         |        |             |      |       |              |    |
| My Documents     Image: Title     Report Author        Image: Title     Cancer   1 part - 0 words     Image: Title     Report Author        Image: Title     Report Author        Image: Title     Report Author        Image: Title     Report Author        Image: Title     Report Author     Nov 5, 2017   407.25 AM     Image: Title     Image: Title     Image: Title     Image: Title        Image: Title        Image: Title <td>My Documents     Image: Title     Report Author Processed Actions     Image: Cancer   1 part - 0 words     Image: Decemption of the second second</td> <td>Folders My Documents</td> <td></td> <td></td> <td></td> <td>Documents</td> <td>page</td> <td>1 of 1</td> <td></td> <td>Subn</td> <td>nit a</td> <td>docur</td> <td>ne</td> | My Documents     Image: Title     Report Author Processed Actions     Image: Cancer   1 part - 0 words     Image: Decemption of the second second                                                                                                    | Folders My Documents                                         |                               |                   |              | Documents                 | page    | 1 of 1 |             | Subn | nit a | docur        | ne |
| Cancer<br>1 pert - 0 words<br>Lage 1 of 1<br>Saving Nov 5, 2017<br>4:07:25 AM I I I<br>page 1 of 1                                                                                                    | Cancer     Nov 5, 2017     Image       1 part - 0 words     page 1 of 1                                                                                                    | My Documents Title                                           |                               |                   | Report Autho | r Processed               | Actions |        |             |      |       |              |    |
| page 1 of 1                                                                                                    | page 1 of 1                                                                                                    | Cancer<br>1 part - 0 words                                   |                               |                   | Saving       | Nov 5, 2017<br>4:07:25 AM | 1       |        | Cut & Paste |      |       |              |    |
|                                                                                                    |                                                                                                    |                                                              |                               |                   |              |                           | page 1  | of 1   |             |      |       |              |    |
|                                                                                                    |                                                                                                    |                                                              |                               |                   |              |                           |         |        |             |      |       |              |    |
|                                                                                                    |                                                                                                    |                                                              |                               |                   |              |                           |         |        |             |      |       |              |    |
|                                                                                                    |                                                                                                    |                                                              |                               |                   |              |                           |         |        |             |      |       |              |    |
|                                                                                                    |                                                                                                    |                                                              |                               |                   |              |                           |         |        |             |      |       |              |    |

چنانچه بعد از یک دقیقه دکمه درصد در زیر قسمت Report در ردیف مربوطه به نمایش در نیامد می توانید صفحه را بارگزاری مجدد نمایید تا مانند صفحه زیر دکمه به نمایش درآید .در مثال با کلیک بر روی دکمه ۴۴٪ نتیجه بررسی مقاله در صفحه بعد به نمایش در میاید :

| 😧 🛈 🖗 https://pigl.ppp=lik.com/w_you/tak                              | den 12807022            |                        | C Q Search  |               |                           |          | ☆ 🗎  | ŧ            | â     | •       | )   - | 8   | Ξ |
|-----------------------------------------------------------------------|-------------------------|------------------------|-------------|---------------|---------------------------|----------|------|--------------|-------|---------|-------|-----|---|
| Folders                                                               |                         |                        |             |               |                           |          |      |              |       |         |       |     |   |
| <b>iThenticate</b> <sup>®</sup><br>Professional Plagiarism Prevention |                         | Uploaded 1 document su | uccessfully |               |                           |          |      |              |       |         |       |     |   |
| Search                                                                |                         |                        |             |               |                           |          |      |              |       |         |       |     |   |
| My Folders                                                            | 🦲 My Docum              | ents                   |             |               | Documents                 | page 1   | of 1 |              | Subn  | nit a c | locum | ent |   |
| My Documents                                                          | Title                   |                        |             | Report Author | Processed                 | Actions  |      |              | -     |         |       |     |   |
|                                                                       | Cancer 1 part - 0 words |                        |             | 44%           | Nov 5, 2017<br>4:07:25 AM | <u>î</u> |      | <u>Cut 8</u> | Paste |         |       |     |   |
|                                                                       |                         |                        |             | 1             |                           | page 1 o | f1   |              |       |         |       |     |   |
|                                                                       |                         |                        | گزینه       | تخاب این آ    | ان                        |          |      |              |       |         |       |     |   |
|                                                                       |                         |                        | ·····       |               |                           |          |      |              |       |         |       |     |   |
|                                                                       |                         |                        |             |               |                           |          |      |              |       |         |       |     |   |
|                                                                       |                         |                        |             |               |                           |          |      |              |       |         |       |     |   |
|                                                                       |                         |                        |             |               |                           |          |      |              |       |         |       |     |   |
|                                                                       |                         |                        |             |               |                           |          |      |              |       |         |       |     |   |

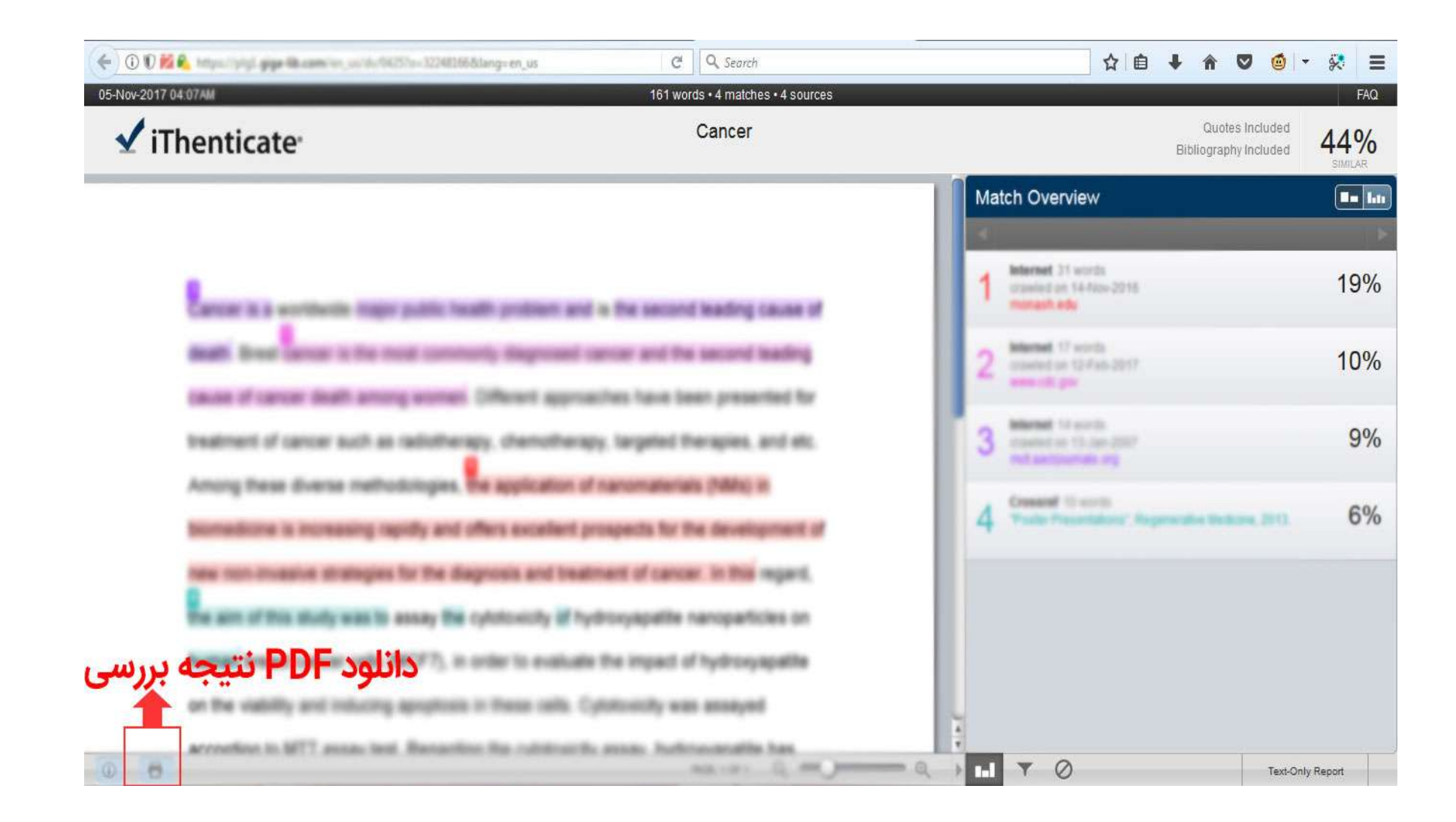

#### حذف مقاله

پس از مشاهده نتیجه حتما اقدام به حذف مقاله نمایید که با مراجعه به قسمت My Document در سمت چپ وارد صفحه زیر می شوید و می توانید با کلیک بر روی آیکون مشخص شده در تصویر اقدام به حذف نمایید .

|                                                    | August (186762)            | C Q Search                       |                                 | ☆ 🖻 🖡 🎓 🛡 🎯 🝷 😣 🚍      |
|----------------------------------------------------|----------------------------|----------------------------------|---------------------------------|------------------------|
| Folders                                            |                            |                                  |                                 |                        |
| iThenticate     Professional Plagiarism Prevention |                            | Uploaded 1 document successfully |                                 |                        |
| Search                                             |                            |                                  |                                 |                        |
| My Folders                                         | 🧰 My Docur                 | nents                            | page 1<br>Documents             | of 1 Submit a document |
| My Documents                                       | Title                      |                                  | Report Author Processed Actions |                        |
|                                                    | Cancer<br>1 part - 0 words |                                  | 44% Nov 5, 2017<br>4:07:25 AM   | <u>Cut &amp; Paste</u> |
|                                                    |                            |                                  |                                 |                        |
|                                                    |                            |                                  |                                 |                        |
|                                                    |                            |                                  |                                 |                        |
|                                                    |                            |                                  |                                 |                        |
|                                                    |                            |                                  |                                 |                        |
|                                                    |                            |                                  |                                 |                        |
|                                                    |                            |                                  |                                 |                        |

Bottom of Form